| dent<br>le pi | ifiez-vous<br>ostal | ;                     | 38100      |                      |
|---------------|---------------------|-----------------------|------------|----------------------|
| umero         | o d'allocat         | aire                  |            | Corriger             |
| our et        | mois de r           | alssance              |            |                      |
| ene via       | le e pole tota      | 1995 1995 1995 1995 1 |            |                      |
| Cliqu         | ez pour co          | mposer i              | es & chiff |                      |
|               | 8                   | 3                     | 0          |                      |
|               | ~                   |                       |            |                      |
|               | 2                   | 4                     |            | Se connecter         |
|               |                     | 7                     | 6          | Mot de passe perdu ? |
|               |                     | -                     | 0          |                      |
| 9             |                     | 1                     | 5          |                      |
| -             |                     | <u> </u>              |            |                      |
|               |                     |                       |            |                      |
| form          | ation séc           | urité : at            | tention    |                      |

Veuillez-vous munir de vos identifiants CAF et connectez-vous sur votre compte.

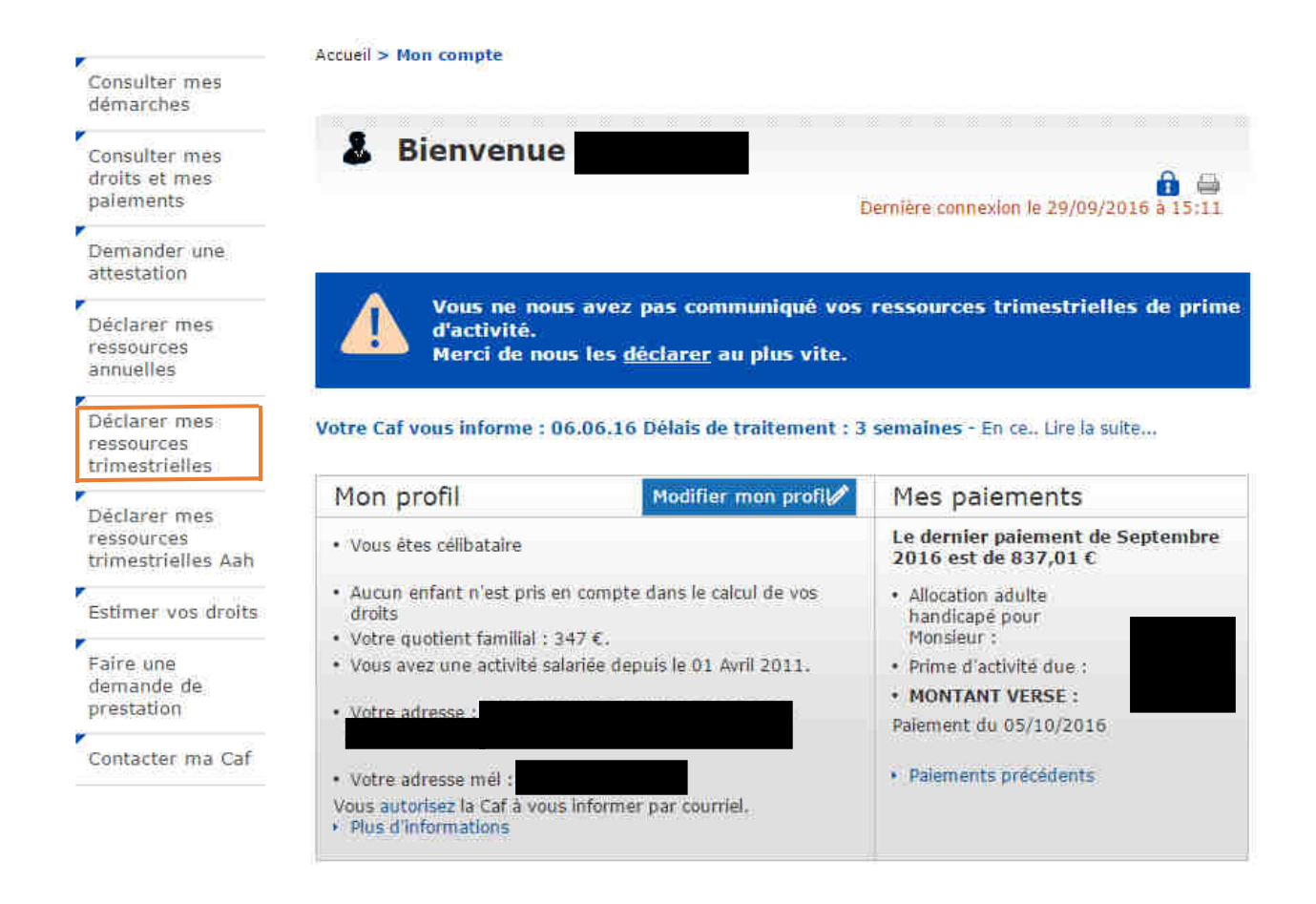

Une fois connecté, veuillez cliquer sur l'onglet à gauche de l'écran
 « Déclarer mes ressources trimestrielles ».

Un rappel sur encadré bleu vous indique la déclaration à réaliser au plus vite.

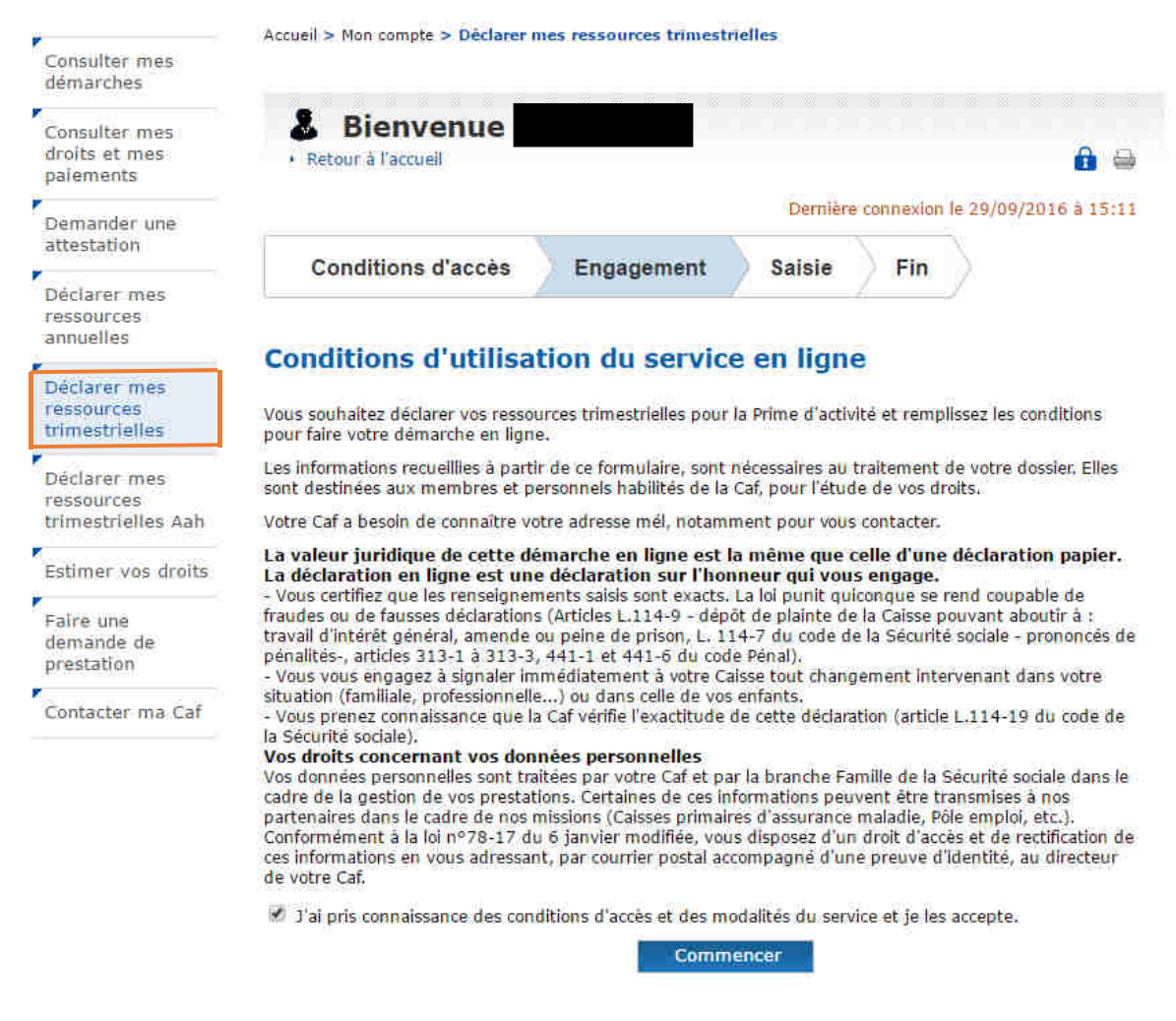

Une fois l'onglet ouvert, veuillez cocher la mention « j'ai pris connaissances des conditions d'accès et des modalités du service et je les accepte. » et cliquez sur « Commencer ».

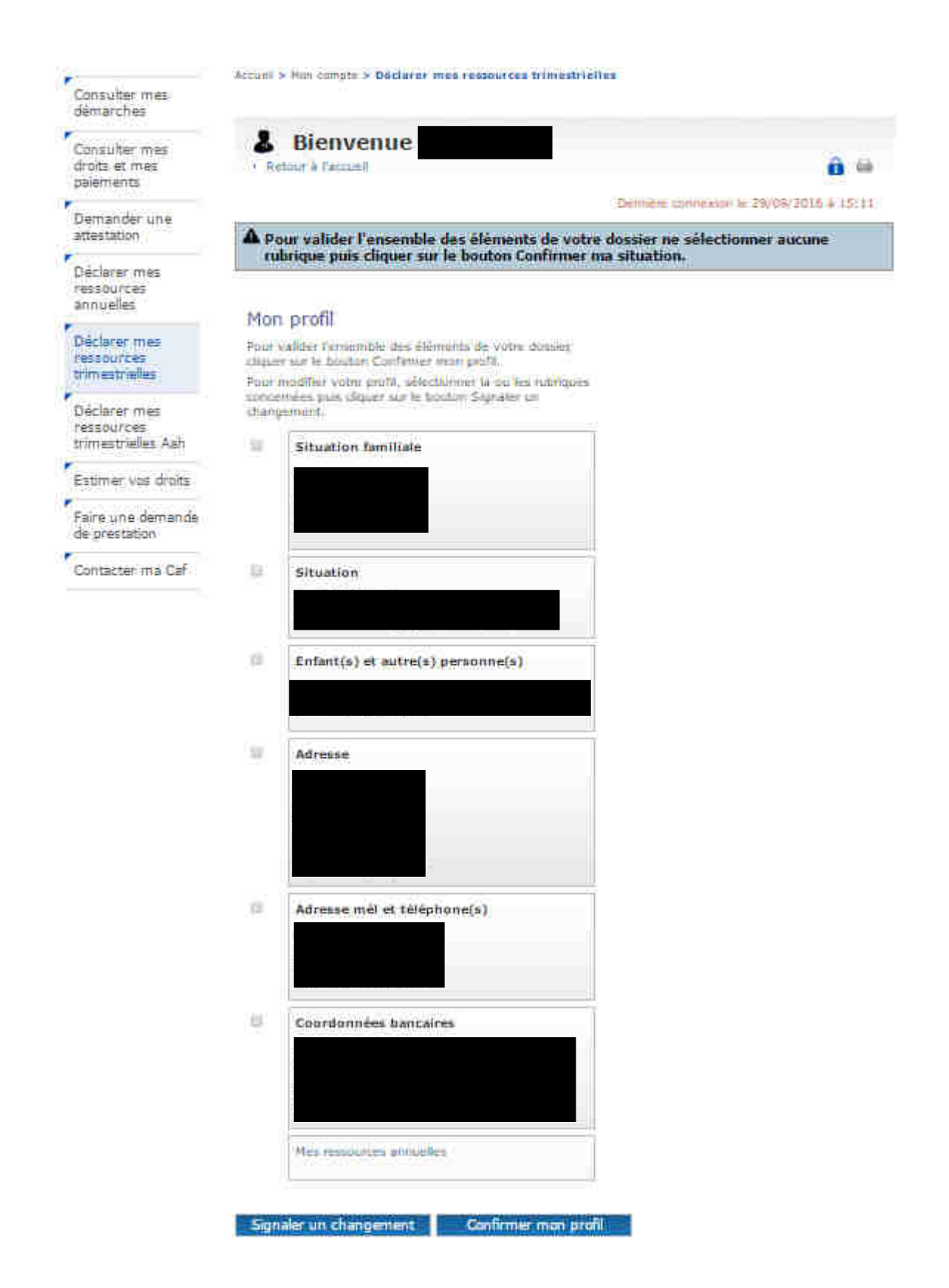

Veuillez confirmer votre profil ou indiquer les éventuels changements de situation.

|                                                                                                    | Accueil > Mon compte > Déclarer mes ressources trimestrielles                                                                                                    |
|----------------------------------------------------------------------------------------------------|----------------------------------------------------------------------------------------------------|
| Consulter mes<br>démarches                                                                                                    |                                                                                                    |
| Consulter mes                                                                                                    | & Bienvenue                                                                                                    |
| drolts et mes<br>palements                                                                                                    | Retour à l'accueil                                                                                                    |
| Demander une                                                                                                    | Demière connexion le 29/09/2016 à 15:1                                                                                                    |
| attestation                                                                                                    | Conditions d'accès Engagement Saisie Fin                                                                                                    |
| Déclarer mes<br>ressources                                                                                                    |                                                                                                    |
|                                                                                                    |                                                                                                    |
| annuelles                                                                                                    | Attention !                                                                                                    |
| annuelles<br>Déclarer mes<br>ressources                                                                                                    | Attention !<br>Tous les écrans à compléter sont nécessaires au calcul de votre Prime d'activité.                                                                                                    |
| annuelles<br>Déclarer mes<br>ressources<br>rimestrielles                                                                                                    | <b>Attention !</b><br>Tous les écrans à compléter sont nécessaires au calcul de votre Prime d'activité.<br>Votre dossier sera traité à réception des pièces justificatives demandées.                                                                                                    |
| annuelles<br>Déclarer mes<br>ressources<br>trimestrielles<br>Déclarer mes                                                                                                    | Attention !         Tous les écrans à compléter sont nécessaires au calcul de votre Prime d'activité.         Votre dossier sera traité à réception des pièces justificatives demandées.         Avant de démarrer                                                                                                    |
| annuelles<br>Déclarer mes<br>ressources<br>rimestrielles<br>Déclarer mes<br>ressources<br>rimestrielles Aah                                                                                      | Attention !         Tous les écrans à compléter sont nécessaires au calcul de votre Prime d'activité.         Votre dossier sera traité à réception des pièces justificatives demandées.         Avant de démarrer         Préparez les éléments indispensables pour réussir votre démarche selon le changement à déclarer:                                                                                                    |
| annuelles<br>Déclarer mes<br>ressources<br>rrimestrielles<br>Déclarer mes<br>ressources<br>rrimestrielles Aah<br>Estimer vos droits                                                              | Attention !         Tous les écrans à compléter sont nécessaires au calcul de votre Prime d'activité.         Votre dossier sera traité à réception des pièces justificatives demandées.         Avant de démarrer         Préparez les éléments indispensables pour réussir votre démarche selon le changement à déclarer: <ul> <li>Pièces d'Identité des personnes arrivant à votre foyer;</li> <li>Belevé d'identité bancine.</li> </ul>                                                                                                    |
| annuelles<br>Déclarer mes<br>ressources<br>rimestrielles<br>Déclarer mes<br>ressources<br>rimestrielles Aah<br>Estimer vos droits                                                                | Attention !         Tous les écrans à compléter sont nécessaires au calcul de votre Prime d'activité.         Votre dossier sera traité à réception des pièces justificatives demandées.         Avant de démarrer         Préparez les éléments indispensables pour réussir votre démarche selon le changement à déclarer:         • Pièces d'Identité des personnes arrivant à votre foyer;         • Relevé d'Identité bancaire;         • Bulletin de salaire avec coordonnées de l'employeur;         • Déclarations de vos revenus ou Avis d'Imposition des 2 demières années                                                                                                    |
| annuelles<br>Déclarer mes<br>ressources<br>rimestrielles<br>Déclarer mes<br>ressources<br>rimestrielles Aah<br>Estimer vos droits<br>Faire une<br>demande de<br>orestation                       | Attention !         Tous les écrans à compléter sont nécessaires au calcul de votre Prime d'activité.         Votre dossier sera traité à réception des pièces justificatives demandées.         Avant de démarrer         Préparez les éléments indispensables pour réussir votre démarche selon le changement à déclarer:         • Pièces d'identité des personnes arrivant à votre foyer;         • Relevé d'identité bancaire;         • Bulletin de salaire avec coordonnées de l'employeur;         • Déclarations de vos revenus ou Avis d'imposition des 2 demières années;         • Attestation de Premier examen médical prénatal (facultatif)                                                                                                    |
| annuelles<br>Déclarer mes<br>ressources<br>rimestrielles<br>Déclarer mes<br>ressources<br>rimestrielles Aah<br>Estimer vos droits<br>Faire une<br>demande de<br>prestation                       | Attention !         Tous les écrans à compléter sont nécessaires au calcul de votre Prime d'activité.         Votre dossier sera traité à réception des pièces justificatives demandées.         Avant de démarrer         Préparez les éléments indispensables pour réussir votre démarche selon le changement à déclarer:         • Pièces d'Identité des personnes arrivant à votre foyer;         • Relevé d'Identité bancaire;         • Builetin de salaire avec coordonnées de l'employeur;         • Déclarations de vos revenus ou Avis d'Imposition des 2 demières années;         • Attestation de Premier examen médical prénatal (facultatif)         En fin de demande                                                                                                    |
| annuelles<br>Déclarer mes<br>ressources<br>trimestrielles<br>Déclarer mes<br>ressources<br>trimestrielles Aah<br>Estimer vos droits<br>Faire une<br>demande de<br>prestation<br>Contacter ma Caf | Attention !         Tous les écrans à compléter sont nécessaires au calcul de votre Prime d'activité.         Votre dossier sera traité à réception des pièces justificatives demandées.         Avant de démarrer         Préparez les éléments indispensables pour réussir votre démarche selon le changement à déclarer:         • Pièces d'Identité des personnes arrivant à votre foyer,         • Relevé d'identité bancaire,         • Bulletin de salaire avec coordonnées de l'employeur,         • Déclarations de vos revenus ou Avis d'imposition des 2 demières années,         • Attestation de Premier examen médical prénatal (facultatif)         En fin de demande         Un récapitulatif vous indique les informations déclarées et les pièces justificatives à fournir. |

> Veuillez-vous munir des pièces demandées et cliquer sur « continuer ».

| Bienven<br>Retour à l'accueil                             | ue                                                                                                    |                                                                                                    |                                                                                                    | <b>a</b> (                                                                                                    |  |  |  |
|-----------------------------------------------------------|----------------------------------------------------------------------------------------------------|----------------------------------------------------------------------------------------------------|----------------------------------------------------------------------------------------------------|----------------------------------------------------------------------------------------------------|--|--|--|
|                                                           |                                                                                                    |                                                                                                    |                                                                                                    |                                                                                                    |  |  |  |
| Dernière connexion le 29/09/2016 à 15::                   |                                                                                                    |                                                                                                    |                                                                                                    |                                                                                                    |  |  |  |
| Conditions d'a                                            | ccès E                                                                                                    | ngagement                                                                                                    | Saisie                                                                                                    | Fin                                                                                                    |  |  |  |
| Les champs précédés d'un astérisque (*) sont obligatoires |                                                                                                    |                                                                                                    |                                                                                                    |                                                                                                    |  |  |  |
| éclaration tri                                            | Cliquez pour modifier<br>vos réponses                                                                                                    |                                                                                                    |                                                                                                    |                                                                                                    |  |  |  |
|                                                           |                                                                                                    |                                                                                                    |                                                                                                    | Ma Situation                                                                                                    |  |  |  |
| ntant des revenus de<br>is du trimestre : 21 (            | placement déc<br>E                                                                                                    | darés pour 2014                                                                                                    | , retenu chaque                                                                                                    | Ma Situation                                                                                                    |  |  |  |
| Ressources                                                | Juillet                                                                                                    | Août                                                                                                    | Septembre                                                                                                    |                                                                                                    |  |  |  |
| alaires 🔽                                                 | 2016                                                                                                    | 2016                                                                                                    | 2016                                                                                                    |                                                                                                    |  |  |  |
| rvenus non 🔐                                              | C                                                                                                    | <                                                                                                    | e                                                                                                    |                                                                                                    |  |  |  |
| imantalites                                               | €                                                                                                    | c                                                                                                    |                                                                                                    |                                                                                                    |  |  |  |
| acune ressource<br>Hçue                                   | ία.                                                                                                    | 百                                                                                                    | TEI I                                                                                                    |                                                                                                    |  |  |  |
| +) Déclarer d'autres res                                  |                                                                                                    |                                                                                                    |                                                                                                    |                                                                                                    |  |  |  |
|                                                           | Conditions d'a<br>champs précédés<br>éclaration tr<br>ntant des revenus de<br>is du trimestre : 21 d<br>Ressources<br>alaires 21<br>dennes 22<br>menus non 22<br>menus non 23<br>menus non 23<br>m | Conditions d'accès       E         champs précédés d'un astérisque       E         éclaration trimestriel         is du trimestre : 21 €         Ressources       Juillet         alaires       2         intentaires       2         intentaires       2 | Conditions d'accès       Engagement         champs précédés d'un astérisque (*) sont obligation trimestrielle       Sont obligation         éclaration trimestrielle       Sont obligation         éclaration trimestrielle       Sont obligation         éclaration trimestrielle       Sont obligation         éclaration trimestrielle       Sont obligation         éclaration trimestrielle       Sont obligation         éclaration trimestrielle       Sont obligation         éclaration trimestrielle       Sont obligation         éclaration trimestrielle       Sont obligation         éclaration trimestrielle       Sont obligation         éclaration trimestrielle       Sont obligation         éclares       Sont obligation         éclares       Sont obligation         éclares       Sont obligation         éclares       Sont obligation         éclares       Sont obligation         éclares       Sont obligation         éclares       Sont obligation         éclares       Sont obligation         éclares       Sont obligation         éclares       Sont obligation         éclares       Sont obligation         éclares       Sont obligation         éclares       Sont o | Conditions d'accès       Engagement       Saisie         champs précédés d'un astérisque (*) sont obligatoires         action trimestrielle       Image: Condition trimestrielle         action trimestrielle       Image: Condition trimestrielle         atant des revenus de placement déclarés pour 2014, retenu chaque is du trimestre : 21 €         Ressources       Juillet       Août       Septembre 2016         alaires       Image: Image: Ima |  |  |  |

Veuillez déclarer le <u>salaire net à payer</u> sur la déclaration trimestrielle pour la prime d'activité.

/!\Attention : Sur votre déclaration trimestrielle AAH c'est le montant net imposable à déclarer et non le montant net à payer. Ces montants sont indiqués en bas de votre fiche de paye.

| Bienvenue<br>Retour à l'accueil |            |          |           | â a                   |
|---------------------------------|------------|----------|-----------|-----------------------|
|                                 |            | Derniëre | connexior | le 29/09/2016 à 15:11 |
| Conditions d'accès              | Engagement | Saisie   | Fin       |                       |

Pour modifier votre saisie, cliquer sur les liens. Pour valider et transmettre votre déclaration, cliquer sur "Valider". Pour abandonner, cliquer sur "Quitter".

## Déclaration trimestrielle

Le montant mensuel de votre Prime d'activité est estimé à 85,3 € par mois

Ce montant yous est indiqué en fonction des éléments communiqués, sous réserve d'éventuelles retenues ou contrôles

Ressources déclarées pour

Montant des revenus de placement déclarés pour 2014, retenu chaque mois du trimestre : 21 €

|                                                                                       | 3015<br>2026 | Ac0.<br>2016 | Sep.<br>2016 |
|---------------------------------------------------------------------------------------|--------------|--------------|--------------|
| Salaires                                                                              | 378 C        | 370 C        | 378 €        |
| Revenus non salariés                                                                  | (0)C (       | (6)e         | 106          |
| Nature de l'activité non salariée                                                     |              |              |              |
| Pensions alimentaires reçues                                                          | (0.6.)       | .0.6         | LA S         |
| Aucune resolurce                                                                      |              | 2            |              |
| Indemnités de chômage                                                                 | (06)         | .0.6         | 19,51        |
| Indemnités journalières de<br>maternité, paternité, adoption                          | 0.6          | οe           | (0.E         |
| Indemnités journalières maladie,<br>accident de travail et maladie<br>professionnelle | 0.6          | ¢κ           | οe           |
| Pensions, retraites et rentes                                                         | 0.6          | 36           | D C          |
| Dédommagements de l'aldant<br>familial                                                | 0 E          | οc           | οe           |

## Veuillez contrôler les saisies indiquées et les confirmer en cliquant sur l'onglet « valider »

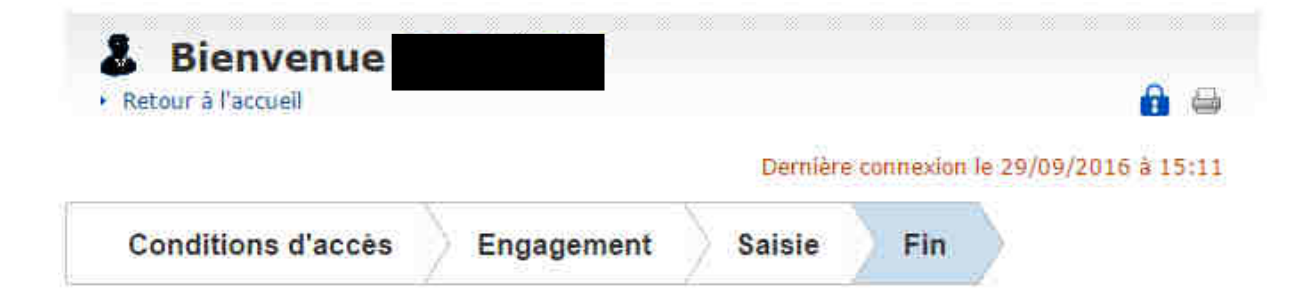

## Déclaration de ressources trimestrielles

Votre déclaration est bien enregistrée. Télécharger, enregistrer et imprimer votre déclaration.

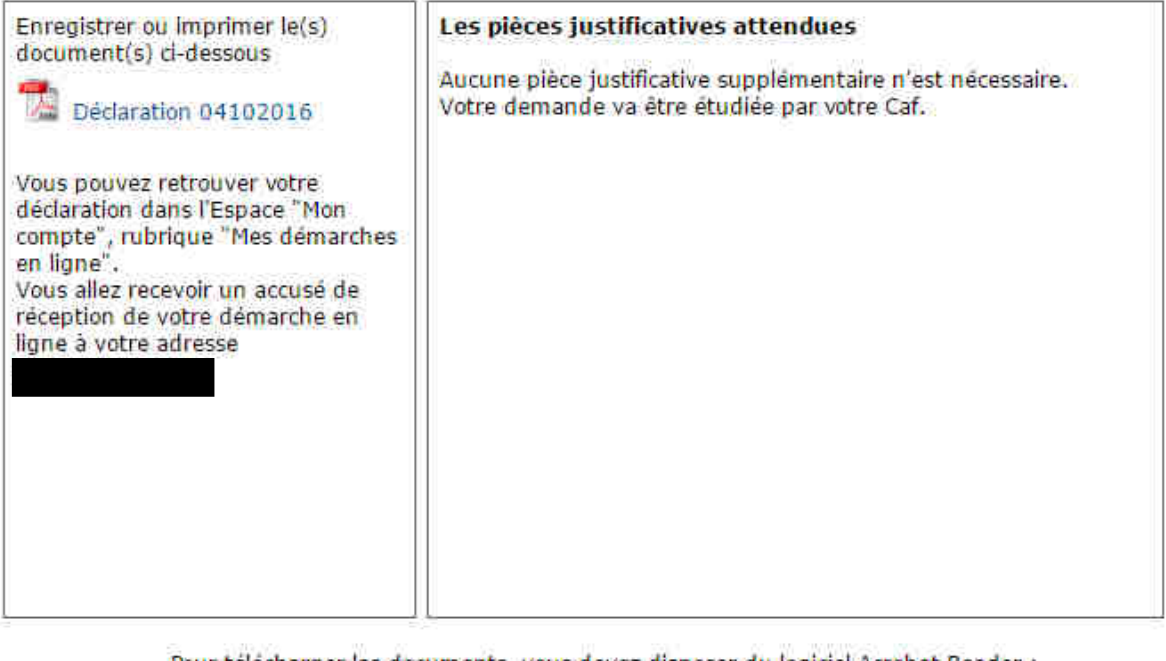

Pour télécharger les documents, vous devez disposer du logiciel Acrobat Reader : Pour télécharger <u>ce logiciel</u> gratuitement, cliquez sur l'icône :

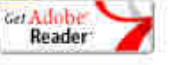

Votre déclaration de ressources trimestrielles pour la prime d'activité est enregistrée.